## AW-HS50-DVI 入出力について

★AW-HS50 は、DVI-D の入出力を各 1 系統装備しています。

ここでは入出力について、対応解像度、設定方法について説明します。

(AW-HS50 端子部)

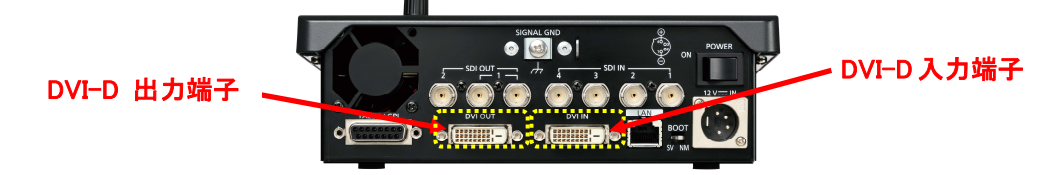

## ■入力について

\* 入力信号は解像度に合わせて自動で認識します。入力が可能な映像の解像度は-(図1)の通りです。

| 1024 X 768/60Hz     |
|---------------------|
| 1280 X 768/60Hz     |
| 1280 X 1024/60Hz    |
| 1680 X 1050/60Hz    |
| 1600 X 1200/60Hz    |
| 1920 X 1200/60Hz    |
| 1920 X 1080/59.94Hz |
| 1920 X 1080/50Hz    |
|                     |

(図1:対応解像度)

<Note>

・他の解像度の信号が入力された場合は、入力された信号を正しく取り込むことができません。

このとき出力される映像は、黒の映像や乱れた映像になる場合があります。

- ・HDCP 非対応です。著作権保護のかかった DVD プレイヤーやパソコンをソースとして接続した場合、出力映像は、
- 黒の映像や乱れた映像になります。
- ・アナログ信号を入力することはできません。
- \* 入力信号の映像は、必要に応じて画角を変更することが可能です。-(図2)

| (図2:入力画角設定) |                                                                                                    |  |
|-------------|----------------------------------------------------------------------------------------------------|--|
| Fit-V       | 入力映像のアスペクト比を維持して、垂直<br>解像度に合わせて拡大または縮小します。                                                                      |  |
| Fit-H       | 入力映像のアスペクト比を維持して、水平<br>解像度に合わせて拡大または縮小します。                                                                      |  |
| FULL (フル)   | <ul> <li>入力映像をシステムの解像度に合わせて、<br/>拡大または縮小します。</li> <li>● アスペクト比は維持されません。</li> <li>● 上下左右の拡大縮小率は異なります。</li> </ul> |  |

① OSD ON ボタン-(図 3-A)を2 秒間押して、メニューを表示させる。(メニューを消すには再度2 秒押し)

OSD/TIME ダイヤル-(図 3-B)を操作し、以下のメニュー設定を変更する。

メニュー: [10] Input Menu > 5. DVI-IN > 4. Scale ⇒ [Fit-V、Fit-H、FULL]-(図 4) \*初期値[Fit-V]

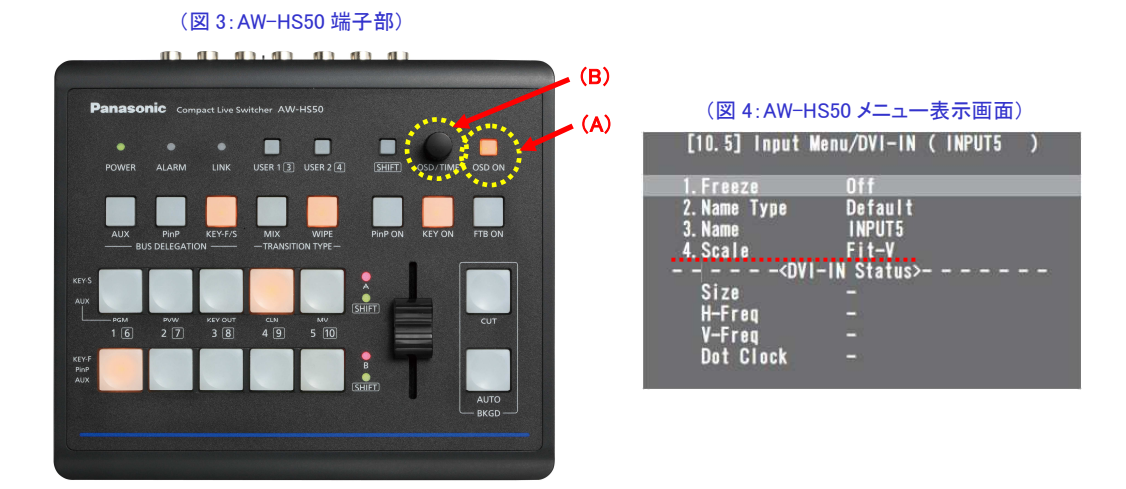

## ■出力について

・DVI出力はメニュー設定により、以下の解像度-(図5)から選択することが可能です。

| (図 5:対応解像度) |                                                                                                    |  |
|-------------|----------------------------------------------------------------------------------------------------|--|
| Auto        | <ul> <li>DVI信号により出力先の機器情報を収集</li> <li>し、最適な解像度で出力します。</li> <li>● 垂直周波数は60 Hzになり、最大解像<br/>度はWUXGAになります。</li> </ul> |  |
| XGA         | 1024×768                                                                                                    |  |
| WXGA        | 1280×768                                                                                                    |  |
| SXGA        | 1280×1024                                                                                                    |  |
| WSXGA+      | 1680×1050                                                                                                    |  |
| UXGA        | 1600×1200                                                                                                    |  |
| WUXGA       | 1920×1200                                                                                                    |  |
| 1080/59.94p | 1920×1080                                                                                                    |  |
| 1080/50p    | 1920×1080                                                                                                    |  |

- ① OSD ON ボタン-(図 3-A)を2 秒間押して、メニューを表示させる。(メニューを消すには再度2 秒押し)
- OSD/TIME ダイヤル-(図 3-B)を操作し、以下のメニュー設定を変更する。

メニュー: [11] Output Menu > 5. DVI-OUT: Size ⇒ [-図 5(対応解像度)]-(図 6-A) \*初期値[Auto]

<Note>

- ・[Auto]設定時は、DVI 信号により出力先の機器情報を収集し、最適な解像度で出力します。
- ・[Auto]に設定しても映像が正しく表示されないときは、[Auto]以外の解像度に切り替えてください。
- ・アナログ信号を出力することはできません。

\*出力信号の映像は、必要に応じて画角を変更することが可能です。-(図7)

メニュー:[11] Output Menu > 6. DVI-OUT:Scale ⇒ [Fit-V、Fit-H、FULL]-(図 6-B) \*初期値[Fit-V]

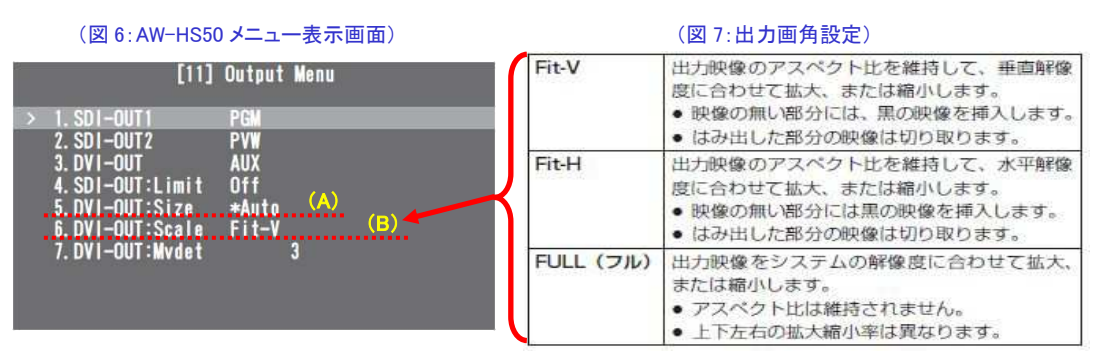

## ■出力信号の割り当て

DVI 出力信号は、[PGM、PVW、CLN、AUX、MV、KEY OUT]から割り当てることが可能です。

メニュー:[11] Output Menu > 3. DVI-OUT ⇒ [PGM、PVW、CLN、AUX、MV、KEY OUT]-(図 8) \*初期値[AUX]

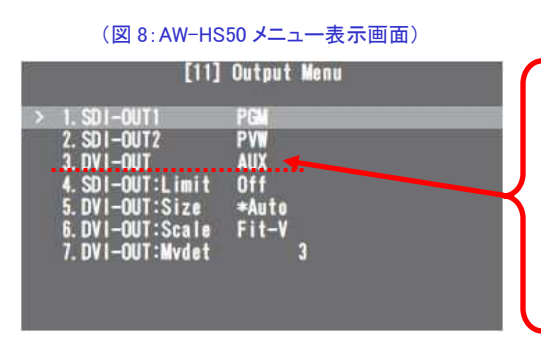

| (図 9:出力信号) |                                                           |  |
|------------|-----------------------------------------------------------|--|
| PGM        | スイッチャーの本線出力です。<br>ワイブ、ミックス、キー、PinPなど、効果を付加<br>した映像を出力します。 |  |
| PVW        | 次の操作を事前に確認できるPVW映像を出力します。                                 |  |
| CLN        | クリーン信号 (PGM 信号からキーと PinP を除い<br>た映像) を出力します。              |  |
| AUX        | AUXバスで選択された信号を出力します。                                      |  |
| MV         | マルチビューディスプレイ信号を出力します。                                     |  |
| KEY OUT    | キー信号を出力します。                                               |  |